# **WeShare Online Donations**

# A Simple Guide to Online Giving

### HOW DO I LOG IN?

The Login button is located in the top-right corner of the site. If you already have an account, simply click on that button and enter your email address and password.

If this is your first visit to the site, simply click on any giving opportunity and begin donating, making a payment, or registering for an event. An account will be created and you will receive an email with temporary login information providing a twenty-four hour temporary password.

#### **HOW DO I MAKE A DONATION?**

Making a donation or payment is extremely simple. First, click on an individual collection. There will be two options: **Recurring Donation or Payment** and **One Time Donation or Payment**. We will review both options.

5

To begin a recurring donation or payment, you will first choose an amount and then select the donation frequency. Options include weekly, biweekly, monthly, quarterly, and annually.

| Enter an amount          | Select the pattern for you | r recurring donation |   |
|--------------------------|----------------------------|----------------------|---|
| \$0                      | Weekly                     | ~                    |   |
| Select a day of the week |                            |                      |   |
| Sunday                   |                            |                      | ~ |

2 You will then decide when to start and end your recurring donation or payment. You can choose to start your transaction right away or at a later date of your choosing. You can also choose a date for this recurrence to end.

| Pick your recurrence duration                                                                   |                                                                 |
|-------------------------------------------------------------------------------------------------|-----------------------------------------------------------------|
|                                                                                                 |                                                                 |
| You can choose to start your repeating donation at a dat<br>number of donations have been made. | e in the future and/or have the repeating donation stop after a |
| Recurrence Start:                                                                               |                                                                 |
| <ul> <li>Start scheduling transactions immediately</li> </ul>                                   |                                                                 |
| Choose the first scheduled transaction to be run:                                               | 5un Nov 09 2014 🛛 🐱                                             |
| Recurrence End:                                                                                 |                                                                 |
| <ul> <li>Continue scheduled transactions indefinitely</li> </ul>                                |                                                                 |
| End after 1 	v transactions                                                                     |                                                                 |
|                                                                                                 |                                                                 |

Now you will select the payment source for your donations. Available options include Checking/Savings Direct Withdrawal, Debit Card, and Credit Card. You will then be prompted to enter your payment information.

3

| Please choose the payment type to use                                                |
|--------------------------------------------------------------------------------------|
|                                                                                      |
| Checking/Savings Direct Withdrawal                                                   |
| Debit Card VISA 🏎                                                                    |
| े Credit Card 🛛 🗾 🚎 🕎                                                                |
| If you have an account and want to use a saved payment source, click here to log in, |

4 Fill in your basic contact information.

| in account, click here to log in, |
|-----------------------------------|
| ess (for confirmation)            |
| ess (for confirmation)            |
| ess (for confirmation)            |
|                                   |
|                                   |
|                                   |
|                                   |
|                                   |
|                                   |
|                                   |

Check the "I Agree" box and click the **Create Your Recurring Transaction** button to authorize the donation.

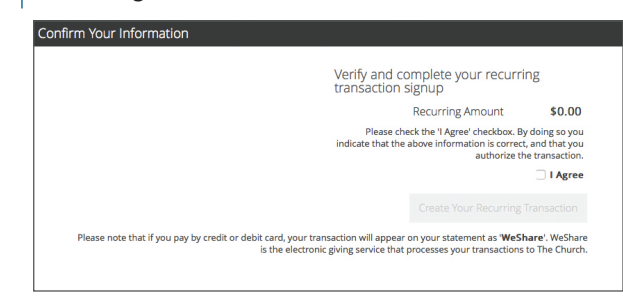

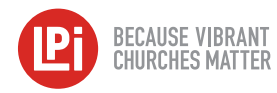

You may also choose to make a one-time donation or payment. To do so, first click on a collection of your choice, then the **One Time Donation** or **One Time Payment** button.

You can then choose a preselected payment amount or enter in a custom amount. Once you have done so, you will proceed through the same payment and authorization process outlined for recurring donations or payments.

#### HOW DO I CHANGE MY RECURRING DONATION AMOUNT?

- Log in to the site and click the **Payments & Schedules** button.
- 2 Click Edit next to the donation you wish to change.
- **3** Type the new donation amount in the **Enter an Amount** box.
  - Enter an amount
  - \$120.00
- Click the Apply Changes to Recurring Transaction button to save your change.
  - Apply Changes To Recurring Transaction

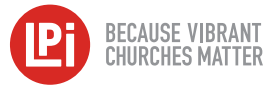

# HOW CAN I UPDATE MY CREDIT CARD OR BANKING INFORMATION?

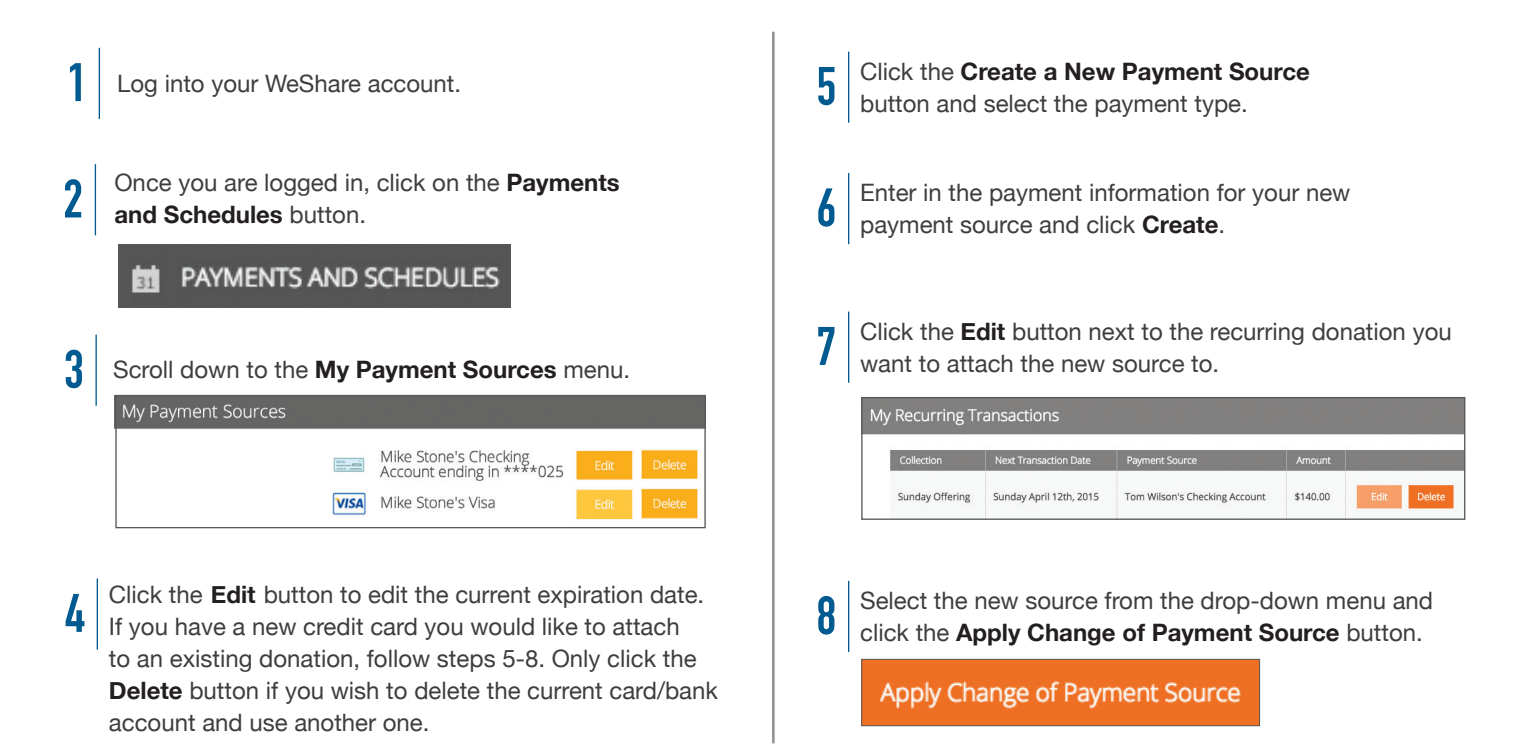

## HOW DO I RESET MY PASSWORD?

Click the **Login** button located in the top-right corner of the site. Then click the **If you've forgotten your password**, **click here** button and a temporary password will be emailed to you.

If you have more questions, please email WeShare@4LPi.com or call (855) 800-4273.

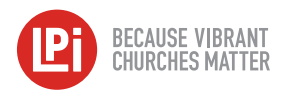